SAP Ariba

# Ariba Network / SAP Business Network Self Service Downgrade SACC

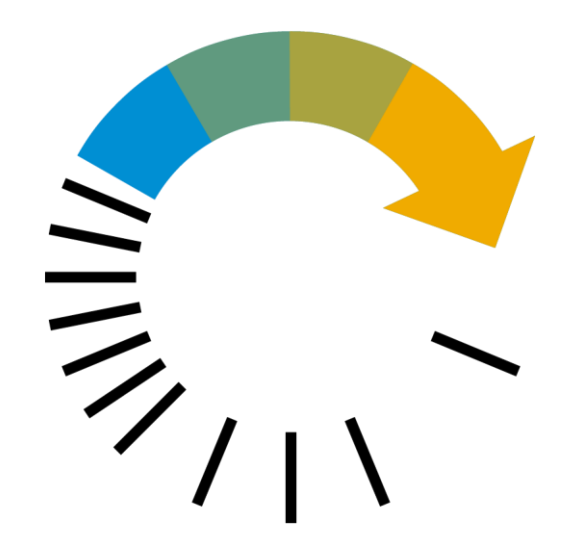

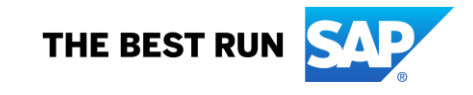

- Suppliers no longer have to contact SAP Ariba Support Services to convert from an Enterprise Account to a Standard Account.
- The convert option is now entirely self-service.
- The Enterprise Administrator is presented with an account change eligibility check screen. All the pre-checks are
  automatically performed. A green checkmark indicates the criterion is met. Supplier must meet all eligibility criteria to
  convert to a Standard Account (or alternatively reconsider and back out of the operation).
- Limitations:
  - Option is only available to single organization Enterprise Accounts
  - Not available for suppliers who are enabled for Quadrem Billing
- Rollout to be completed in waves by April 5 2023, all accounts should have this available.

Convert to Standard account

### **Checking Eligibility**

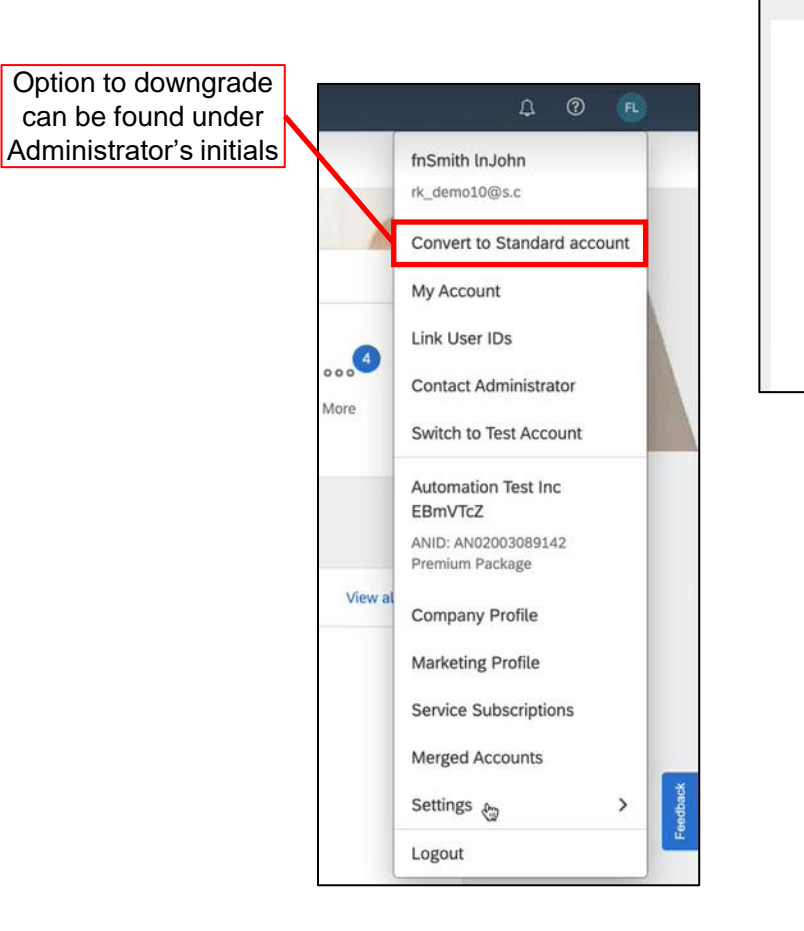

You can convert your Enterprise account to a free Standard account. However, in doing so you no longer have access to advanced capabilities such as full external integrations, supply chain collaboration features, and priority customer support. See also What is the difference between Enterprise and Standard accounts?

#### Account change eligibility check

· You must meet ALL the eligibility criteria below to convert to a standard account.

• All criteria that pass the eligibility check will have a green checkmark ( 🗸 ) under "Status".

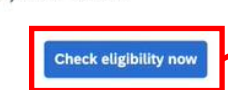

Supplier can click "Check eligibility now" for the SAP Business Network to go through the 6 criteria and determine eligibility

| Criteria                                                                                                    | Status | Action |
|----------------------------------------------------------------------------------------------------|--------|--------|
| Subscription fees<br>You must not have any outstanding fees.                                                                   |        |        |
| External integration<br>You must remove external integration configured as well as<br>Profile URL in cXML setup.               |        |        |
| SAP Supply Chain Collaboration<br>Your SAP Supply Chain Collaboration relationship status must<br>be disabled.                 |        |        |
| Document archiving<br>You must not have any Long-term document archiving<br>configured or you will lose access to the archive. |        |        |
| Invoice archiving<br>You must not have any Invoice Archiving configured or you will<br>lose access to the archive.             |        |        |
| Enablement tasks<br>You must not have an pending enablement task related to<br>Supply Chain Financing.                         |        |        |

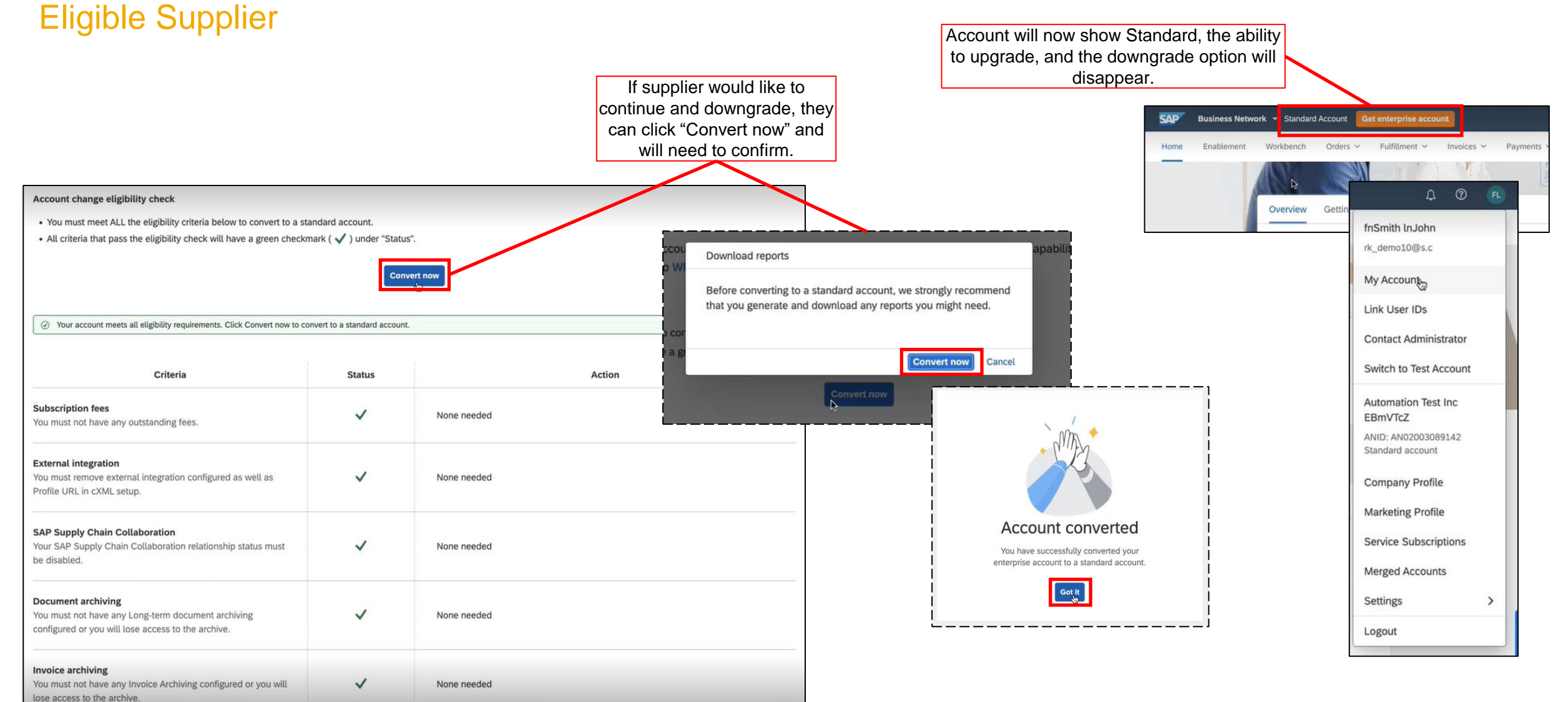

### Not Eligible Supplier

- If supplier is not eligible, the status will show a red "X" and will provide next actions the supplier needs to take to become eligible.
- Once supplier corrects each failed criteria, they can click "Re-check eligibility" to go through the checks again until all criteria is satisfied.
- Links under Actions will direct the supplier to the appropriate page to make corrections.
- Error will appear at the top of the page if the supplier is a Multi-Org Account and direct the supplier to contact Support (support.ariba.com/item/view/192530)

| Account change eligibility check                                                       |                          |                                                                              |
|----------------------------------------------------------------------------------------|--------------------------|------------------------------------------------------------------------------|
| · You must meet ALL the eligibility criteria below to convert to a stan                | dard account.            |                                                                              |
| All criteria that pass the eligibility check will have a green checkma                 | ırk ( 🗸 ) under "Statu   | is".                                                                         |
| -                                                                                      |                          |                                                                              |
|                                                                                        | Re-check eligibility     | Stay with Enterprise account                                                 |
|                                                                                        |                          |                                                                              |
|                                                                                        |                          |                                                                              |
| You need to review and take appropriate action to resolve the criteria liste           | ed below marked with a r | ed (X) under "Status".                                                       |
|                                                                                        |                          |                                                                              |
| Criteria                                                                               | Status                   | Action                                                                       |
| ubscription fees                                                                       |                          |                                                                              |
| ou must not have any outstanding fees                                                  | $\checkmark$             | None needed                                                                  |
| External integration                                                                   |                          |                                                                              |
| ou must remove external integration configured as well as<br>Profile URL in cXML setup | ×                        | Remove cXML setting (Profile URL) and external integration configured        |
| AP Supply Chain Collaboration                                                          |                          | Contact your buyers to disable your supply chain collaboration relationship: |
| our SAP Supply Chain Collaboration relationship status must<br>e disabled              | ×                        | < buyer_contacts.csv 🕹 >                                                     |
|                                                                                        |                          | Only shows SCC buy                                                           |
| ocument archiving                                                                      |                          |                                                                              |
| ou must not have any Long-term document archiving                                      | ×                        | Disable long term document archival settings                                 |
| onfigured or you will lose access to the archive.                                      |                          |                                                                              |
| voice archiving                                                                        |                          |                                                                              |
| ou must not have any Invoice Archiving configured or you will                          | ×                        | Disable invoice archival settings                                            |
| se access to the archive                                                               |                          |                                                                              |

| < | Convert to Standard account                                                                                                    |
|---|----------------------------------------------------------------------------------------------------|
|   |                                                                                                    |
|   |                                                                                                    |
| _ | Your account is part of a multi-organizational billing structure and can't be converted to a standard account. For further assistance please contact SAP Ariba Network Operations. |
|   |                                                                                                    |
|   |                                                                                                    |
|   | You can convert your Enterprise account to a free Standard account. However, in doing so you no longer have access to advanced capabilities su                                     |